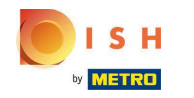

(i) Bienvenue sur votre tableau de bord de réservation DISH.

| <b>DISH</b> RESERVATION                                |                                                                                                    | HD*tunw   최종 🗸 🚱                                               |
|--------------------------------------------------------|----------------------------------------------------------------------------------------------------|----------------------------------------------------------------|
| Reservations                                           | Have a walk-in customer? Received a reservation request over phone / email? Don't forget to add it to y reservation book! | YOUR WALK-IN ADD RESERVATION                                   |
| 🛏 Table plan                                           |                                                                                                    |                                                                |
| <b>۳۹</b> Menu                                         | Tue, 13 Sep - Tue, 13 Sep                                                                                                 |                                                                |
| 🐣 Guests                                               | You have no limits configured for the selected date.                                                                      | Add a new limit                                                |
| Feedback                                               |                                                                                                    |                                                                |
| 🗠 Reports                                              | ○ All ○ Completed                                                                                                    | 0 🖴 0 🥅 0/13                                                   |
| 🗢 Settings 👻                                           |                                                                                                    |                                                                |
|                                                        | No reservations available                                                                                                 |                                                                |
|                                                        |                                                                                                    |                                                                |
|                                                        | Print                                                                                                    | ?                                                              |
| Too many guests in house?<br>Pause online reservations | Designed by Hospitality Digital GmbH. All rights reserved.                                                                | FAQ   Terms of use   Imprint   Data privacy   Privacy Settings |

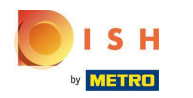

# Cliquez sur Paramètres .

| <b>DISH</b> RESERVATION                                |                                                                                                    | HD*tunw   최남 🗸 🕞                                               |
|--------------------------------------------------------|----------------------------------------------------------------------------------------------------|----------------------------------------------------------------|
| Reservations                                           | Have a walk-in customer? Received a reservation request over phone / email? Don't forget to add it to your reservation book! |                                                                |
| न्न Table plan<br>🎢 Menu                               | Tue, 13 Sep - Tue, 13 Sep                                                                                                    |                                                                |
| 🛎 Guests                                               | You have no limits configured for the selected date. Add a new limit                                                         |                                                                |
| @ Feedback<br>述 Reports                                | All ○ Completed ○ Upcoming ♥ 0 ♣ 0 〒 0/13                                                                                    |                                                                |
| 💠 Settings 🗸                                           |                                                                                                    |                                                                |
|                                                        | No reservations available                                                                                                    |                                                                |
|                                                        | Print                                                                                                    | 2                                                              |
| Too many guests in house?<br>Pause online reservations | Designed by Hospitality Digital GmbH. All rights reserved.                                                                   | FAQ   Terms of use   Imprint   Data privacy   Privacy Settings |

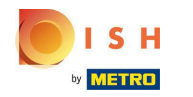

# Cliquez sur Limites de réservation .

| <b>DISH</b> RESERVATION                                                         |                                                       |                                |                                             |         |                 | HD*tunw   취본 ~                                           | •      |
|---------------------------------------------------------------------------------|-------------------------------------------------------|--------------------------------|---------------------------------------------|---------|-----------------|----------------------------------------------------------|--------|
| Reservations                                                                    | Have a walk-in customer? Received a reservation book! | a reservation request over pho | one / email? Don't forget to add it to your | WALK-IN | ADD RESERVATION |                                                          |        |
| 🋱 Table plan                                                                    | •                                                     | 1                              | Tue, 13 Sep - Tue, 13 Sep                   |         |                 |                                                          |        |
| 🛎 Guests                                                                        | You have no limits configured for the                 | e selected date.               |                                             |         | Add a new limit |                                                          |        |
| ☺ Feedback<br>唑 Reports                                                         | © All                                                 | ○ Completed                    |                                             | 0 🛎     | 0 = 0/13        |                                                          |        |
| 💠 Settings 👻                                                                    |                                                       |                                |                                             |         |                 |                                                          |        |
| © Hours<br>営 Reservations<br>♣ Tables/Seats                                     |                                                       |                                |                                             |         |                 |                                                          |        |
| <ul> <li>Reservation limits</li> <li>Ø Offers</li> <li>Notifications</li> </ul> |                                                       |                                | No reservations available                   |         |                 |                                                          |        |
| Account                                                                         |                                                       |                                |                                             |         |                 |                                                          |        |
|                                                                                 | Print                                                 |                                |                                             |         |                 | 2                                                        |        |
| Too many guests in house?<br>Pause online reservations                          | Designed by Hospitality Digital GmbH. All rights r    | eserved.                       |                                             |         |                 | FAQ   Terms of use   Imprint   Data privacy   Privacy Se | ttings |

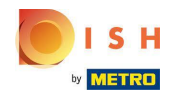

() Une fenêtre apparaîtra, qui montre toutes vos limites de réservation .

| <b>DISH</b> RESERVATION   |                                                                                                    | HD*tunw                                     | <u> 4</u><br>4<br>4<br>4<br>4<br>4<br>4<br>4<br>4<br>4<br>4<br>4<br>4<br>4<br>4<br>4<br>4<br>4<br>4 |         |
|---------------------------|----------------------------------------------------------------------------------------------------|---------------------------------------------|----------------------------------------------------------------------------------------------------|---------|
| Reservations              | Limit the amount of online reservations you receive - for specific days, services or restaurant areas. |                                             |                                                                                                    |         |
| 🖻 Table plan              | You have no limits configured for today. ADD NEW LIMIT                                                 |                                             |                                                                                                    |         |
| 🎢 Menu                    | Active Limits                                                                                          |                                             |                                                                                                    |         |
| 🛎 Guests                  | There is <b>one</b> active limit configured Show more 🗸                                                |                                             |                                                                                                    |         |
| Eedback                   |                                                                                                    |                                             |                                                                                                    |         |
| 🗠 Reports                 |                                                                                                    |                                             |                                                                                                    |         |
| 💠 Settings 👻              |                                                                                                    |                                             |                                                                                                    |         |
| () Hours                  |                                                                                                    |                                             |                                                                                                    |         |
| Reservations              |                                                                                                    |                                             |                                                                                                    |         |
| A Tables/Seats            |                                                                                                    |                                             |                                                                                                    |         |
| Reservation limits        |                                                                                                    |                                             |                                                                                                    |         |
| % Offers                  |                                                                                                    |                                             |                                                                                                    |         |
| 🗘 Notifications           |                                                                                                    |                                             |                                                                                                    |         |
| 😤 Account                 |                                                                                                    |                                             |                                                                                                    |         |
| 𝚱 Integrations            |                                                                                                    |                                             |                                                                                                    |         |
| Pause online reservations | Designed by Hospitality Digital GmbH. All rights reserved.                                             | FAQ   Terms of use   Imprint   Data privacy | Privacy Se                                                                                          | ettings |

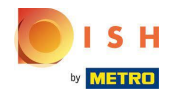

Cliquez sur AJOUTER UNE NOUVELLE LIMITE pour ajouter de nouvelles limites de réservation en ligne.

| <b>DISH</b> RESERVATION                                |                                                                                                    | н                            | ID*tunw      | 지<br>지 · · · · · |         |
|--------------------------------------------------------|----------------------------------------------------------------------------------------------------|------------------------------|--------------|------------------|---------|
| Reservations                                           | Limit the amount of online reservations you receive - for specific days, services or restaurant areas. |                              |              |                  |         |
| 🛱 Table plan                                           | You have no limits configured for today.                                                               |                              |              |                  |         |
| <b>" </b> Menu                                         | Active Limits                                                                                          |                              |              |                  |         |
| 🛎 Guests<br>🕲 Feedback                                 | There is <b>one</b> active limit configured Show more 🗸                                                |                              |              |                  |         |
| 🗠 Reports                                              |                                                                                                    |                              |              |                  |         |
| 💠 Settings 👻                                           |                                                                                                    |                              |              |                  |         |
| () Hours                                               |                                                                                                    |                              |              |                  |         |
| Reservations                                           |                                                                                                    |                              |              |                  |         |
| A Tables/Seats                                         |                                                                                                    |                              |              |                  |         |
| Reservation limits                                     |                                                                                                    |                              |              |                  |         |
| A Notifications                                        |                                                                                                    |                              |              |                  |         |
| 🕆 Account                                              |                                                                                                    |                              |              |                  |         |
| 𝔗 Integrations                                         |                                                                                                    |                              |              |                  |         |
|                                                        |                                                                                                    |                              |              |                  |         |
| Too many guests in house?<br>Pause online reservations | Designed by Hospitality Digital GmbH. All rights reserved.                                             | FAQ   Terms of use   Imprint | Data privacy | Privacy Se       | ettings |

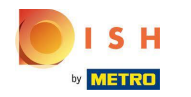

() Vous pouvez choisir de limiter votre capacité pour les réservations en ligne.

| <b>DISH</b> RESERVATION   |                                                                                                    | HD*tunw                                     | শ্বাদ্ধ ~ |         |
|---------------------------|----------------------------------------------------------------------------------------------------|---------------------------------------------|-----------|---------|
| Reservations              | Limit the amount of online reservations you receive - for specific days, services or restaurant areas. |                                             |           |         |
| 🛏 Table plan              | How do you want to limit your online reservations?                                                     |                                             |           |         |
| 🍴 Menu                    | O Do not accept any online reservations O Change online reservation capacity                           |                                             |           |         |
| 🛎 Guests                  | CANCEL                                                                                                 |                                             |           |         |
| Feedback                  | Active Limits                                                                                          |                                             |           |         |
| 🗠 Reports                 |                                                                                                    |                                             |           |         |
| 🏟 Settings 👻              | There is <b>one</b> active limit configured Show more V                                                |                                             |           |         |
| () Hours                  |                                                                                                    |                                             |           |         |
| Reservations              |                                                                                                    |                                             |           |         |
| 🛱 Tables/Seats            |                                                                                                    |                                             |           |         |
| ~<br>% Offers             |                                                                                                    |                                             |           |         |
| 4 Notifications           |                                                                                                    |                                             |           |         |
| \land Account             |                                                                                                    |                                             |           |         |
| ${\cal S}$ Integrations   |                                                                                                    |                                             |           |         |
|                           |                                                                                                    |                                             |           |         |
|                           |                                                                                                    |                                             |           |         |
|                           |                                                                                                    |                                             |           |         |
| Too many quests in house? |                                                                                                    |                                             |           |         |
| Pause online reservations | Designed by Hospitality Digital CmbH. All rights reserved.                                             | FAQ   Terms of use   Imprint   Data privacy | Privacy S | ettings |

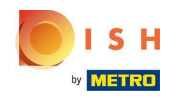

Cliquez sur Ne pas accepter de réservations en ligne pour désactiver les réservations en ligne.

| <b>DISH</b> RESERVATION                                |                                                                                                    | HD*tunw                                     | <u> </u>   |        |
|--------------------------------------------------------|----------------------------------------------------------------------------------------------------|---------------------------------------------|------------|--------|
| Reservations                                           | Limit the amount of online reservations you receive - for specific days, services or restaurant areas. |                                             |            |        |
| 🛏 Table plan                                           | How do you want to limit your online reservations?                                                     |                                             |            |        |
| 🆞 Menu                                                 | O Do not accept any online reservations O Change online reservation capacity                           |                                             |            |        |
| 📇 Guests                                               | CANCEL                                                                                                 |                                             |            |        |
| Feedback                                               | Active Limits                                                                                          |                                             |            |        |
| 🗠 Reports                                              |                                                                                                    |                                             |            |        |
| 🗢 Settings 🗸                                           | There are <b>3</b> active limits configured Show more V                                                |                                             |            |        |
| () Hours                                               |                                                                                                    |                                             |            |        |
| D Reservations                                         |                                                                                                    |                                             |            |        |
| A Tables/Seats                                         |                                                                                                    |                                             |            |        |
| Reservation limits                                     |                                                                                                    |                                             |            |        |
| % Offers                                               |                                                                                                    |                                             |            |        |
| Account                                                |                                                                                                    |                                             |            |        |
| ${\cal S}$ Integrations                                |                                                                                                    |                                             |            |        |
|                                                        |                                                                                                    |                                             |            |        |
|                                                        |                                                                                                    |                                             |            |        |
|                                                        |                                                                                                    |                                             |            |        |
| Too many guests in house?<br>Pause online reservations | Designed by Hospitality Digital GmbH. All rights reserved.                                             | FAQ   Terms of use   Imprint   Data privacy | Privacy Se | ttings |
|                                                        |                                                                                                    |                                             |            |        |

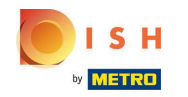

Choisissez si vous souhaitez arrêter temporairement les réservations en ligne pour tout le restaurant ou pour des zones spécifiques.

| <b>DISH</b> RESERVATION                                   |                                                                                                    | HD*tunw                                   | 2<br>2<br>2<br>2<br>2<br>2<br>2<br>2<br>2<br>2<br>2<br>2<br>2<br>2<br>2<br>2<br>2<br>2<br>2 | •      |
|-----------------------------------------------------------|----------------------------------------------------------------------------------------------------|-------------------------------------------|---------------------------------------------------------------------------------------------|--------|
| E Reservations                                            | Limit the amount of online reservations you receive - for specific days, services or restaurant areas. |                                           |                                                                                             |        |
| 🗃 Table plan                                              | How do you want to limit your online reservations?                                                     |                                           |                                                                                             |        |
| ₩1 Menu                                                   | Do not accept any online reservations     Change online reservation capacity                           |                                           |                                                                                             |        |
| 🐣 Guests                                                  | For O Full Day O Custom time                                                                           |                                           |                                                                                             |        |
| e Feedback                                                | CANCEL                                                                                                 |                                           |                                                                                             |        |
| 🗠 Reports                                                 |                                                                                                    |                                           |                                                                                             |        |
| 🌣 Settings 👻                                              | Active Limits                                                                                          |                                           |                                                                                             |        |
| () Hours                                                  | There are <b>3</b> active limits configured Show more <b>v</b>                                         |                                           |                                                                                             |        |
| Reservations                                              |                                                                                                    |                                           |                                                                                             |        |
| 🛱 Tables/Seats                                            |                                                                                                    |                                           |                                                                                             |        |
| <ul> <li>Reservation limits</li> <li>Ofference</li> </ul> |                                                                                                    |                                           |                                                                                             |        |
| م Notifications                                           |                                                                                                    |                                           |                                                                                             |        |
| 😤 Account                                                 |                                                                                                    |                                           |                                                                                             |        |
| ${\cal S}$ Integrations                                   |                                                                                                    |                                           |                                                                                             |        |
|                                                           |                                                                                                    |                                           |                                                                                             |        |
|                                                           |                                                                                                    |                                           |                                                                                             |        |
|                                                           |                                                                                                    |                                           |                                                                                             |        |
|                                                           |                                                                                                    |                                           |                                                                                             |        |
| Too many guests in house?<br>Pause online reservations    | Designed by Hospitality Digital GmbH. All rights reserved.                                             | FAQ   Terms of use   Imprint   Data priva | cy   Privacy Se                                                                             | ttings |

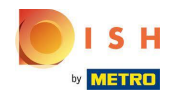

Sélectionnez les zones pour lesquelles vous souhaitez désactiver les réservations en ligne.

| <b>DISH</b> RESERVATION   |                                                                                                    | HD*tunw                                   | # ~              |         |
|---------------------------|----------------------------------------------------------------------------------------------------|-------------------------------------------|------------------|---------|
| Reservations              | Limit the amount of online reservations you receive - for specific days, services or restaurant areas. |                                           |                  |         |
| 🛏 Table plan              | How do you want to limit your online reservations?                                                     |                                           |                  |         |
| 🎢 Menu                    | Do not accept any online reservations     O Change online reservation capacity                         |                                           |                  |         |
| 🐣 Guests                  | In O All areas  Dehors  Room                                                                           |                                           |                  |         |
| ③ Feedback                | For 🔿 Full Day 🔿 Custom time                                                                           |                                           |                  |         |
| 🗠 Reports                 | CANCEL                                                                                                 |                                           |                  |         |
| ✿ Settings ▾<br>⊙ Hours   | Active Limits                                                                                          |                                           |                  |         |
| Reservations              | There are <b>3</b> active limits configured Show more 🗸                                                |                                           |                  |         |
| A Tables/Seats            |                                                                                                    |                                           |                  |         |
| Reservation limits        |                                                                                                    |                                           |                  |         |
| <b>%</b> Offers           |                                                                                                    |                                           |                  |         |
| ♠ Notifications           |                                                                                                    |                                           |                  |         |
| \land Account             |                                                                                                    |                                           |                  |         |
|                           |                                                                                                    |                                           |                  |         |
| Pause online reservations | Designed by Hospitality Digital GmbH. All rights reserved.                                             | FAQ   Terms of use   Imprint   Data prive | icy   Privacy Se | ettings |

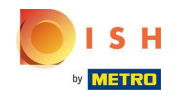

 Choisissez si vous souhaitez arrêter les réservations en ligne pour une journée complète ou pour quelques heures (temps personnalisé).

| <b>DISH</b> RESERVATION                                |                                                                                                    | HD*tunw                                  | 최隆 <b>~</b>      |        |
|--------------------------------------------------------|----------------------------------------------------------------------------------------------------|------------------------------------------|------------------|--------|
| Reservations                                           | Limit the amount of online reservations you receive - for specific days, services or restaurant areas.             |                                          |                  |        |
| 🗖 Table plan                                           | How do you want to limit your online reservations?                                                                 |                                          |                  |        |
| 🎢 Menu                                                 | ● Do not accept any online reservations<br>O Change online reservation capacity In O All areas<br>● Specific areas |                                          |                  |        |
| 🖀 Guests                                               |                                                                                                    |                                          |                  |        |
| Reports                                                |                                                                                                    |                                          |                  |        |
| 🌣 Settings 👻                                           |                                                                                                    |                                          |                  |        |
| () Hours                                               | Active Limits                                                                                                    |                                          |                  |        |
| Reservations                                           | There are <b>3</b> active limits configured Show more V                                                            |                                          |                  |        |
| 🛱 Tables/Seats                                         |                                                                                                    |                                          |                  |        |
| Reservation limits                                     |                                                                                                    |                                          |                  |        |
| % Offers                                               |                                                                                                    |                                          |                  |        |
| Account                                                |                                                                                                    |                                          |                  |        |
|                                                        |                                                                                                    |                                          |                  |        |
|                                                        |                                                                                                    |                                          |                  |        |
| Too many guests in house?<br>Pause online reservations | Designed by Hospitality Digital GmbH. All rights reserved.                                                         | FAQ   Terms of use   Imprint   Data priv | acy   Privacy Se | ttings |

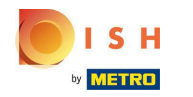

## Cliquez sur Heure personnalisée .

| <b>DISH</b> RESERVATION                                |                                                                                                    | HD*tunw                                     | <u> </u>       |         |
|--------------------------------------------------------|----------------------------------------------------------------------------------------------------|---------------------------------------------|----------------|---------|
| E Reservations                                         | Limit the amount of online reservations you receive - for specific days, services or restaurant areas. |                                             |                |         |
| 🛏 Table plan                                           | How do you want to limit your online reservations?                                                     |                                             |                |         |
| 🎢 Menu                                                 | Do not accept any online reservations     O Change online reservation capacity                         |                                             |                |         |
| 🛎 Guests                                               | In 🔷 All areas 💿 Specific areas                                                                        |                                             |                |         |
| Feedback                                               | For O Full Day O Custom time                                                                           |                                             |                |         |
| 🗠 Reports                                              | CANCEL                                                                                                 |                                             |                |         |
| 🌣 Settings 👻                                           |                                                                                                    |                                             |                |         |
| () Hours                                               | Active Limits                                                                                          |                                             |                |         |
| 🖾 Reservations                                         | There are <b>3</b> active limits configured Show more V                                                |                                             |                |         |
| A Tables/Seats                                         |                                                                                                    |                                             |                |         |
| Reservation limits                                     |                                                                                                    |                                             |                |         |
|                                                        |                                                                                                    |                                             |                |         |
| Account                                                |                                                                                                    |                                             |                |         |
| ${\cal S}$ Integrations                                |                                                                                                    |                                             |                |         |
|                                                        |                                                                                                    |                                             |                |         |
|                                                        |                                                                                                    |                                             |                |         |
|                                                        |                                                                                                    |                                             |                |         |
|                                                        |                                                                                                    |                                             |                |         |
| Too many guests in house?<br>Pause online reservations | Designed by Hospitality Digital GmbH. All rights reserved.                                             | FAQ   Terms of use   Imprint   Data privacy | r   Privacy Se | ettings |

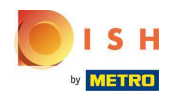

# Sélectionnez la période .

| <b>DISH</b> RESERVATION                                |                                                                                                    | HD*tunw                                    | 키는 ~       |        |
|--------------------------------------------------------|----------------------------------------------------------------------------------------------------|--------------------------------------------|------------|--------|
| Reservations                                           | Limit the amount of online reservations you receive - for specific days, services or restaurant areas. |                                            |            |        |
| 🗖 Table plan                                           | How do you want to limit your online reservations?                                                     |                                            |            |        |
| <b>۳۱</b> Menu                                         | Do not accept any online reservations     O Change online reservation capacity                         |                                            |            |        |
| 📇 Guests                                               | In O All areas Specific areas                                                                          |                                            |            |        |
|                                                        | For O Full Day  Custom time                                                                            |                                            |            |        |
| ピ Reports                                              | From : 00 am to : 00 am                                                                                |                                            |            |        |
| 🌣 Settings 🛨                                           |                                                                                                    |                                            |            |        |
| <ul><li>♥ Hours</li><li>♥ Reservations</li></ul>       | Active Limits                                                                                          |                                            |            |        |
| A Tables/Seats                                         | There are <b>3</b> active limits configured Show more 🗸                                                |                                            |            |        |
| Reservation limits     Offers                          |                                                                                                    |                                            |            |        |
| A Notifications                                        |                                                                                                    |                                            |            |        |
| 希 Account                                              |                                                                                                    |                                            |            |        |
| ${\cal S}$ Integrations                                |                                                                                                    |                                            |            |        |
|                                                        |                                                                                                    |                                            |            |        |
|                                                        |                                                                                                    |                                            |            |        |
|                                                        |                                                                                                    |                                            |            |        |
| Too many guests in house?<br>Pause online reservations | Designed by Hospitality Digital GmbH. All rights reserved.                                             | FAQ   Terms of use   Imprint   Data privaq | Privacy Se | ttings |

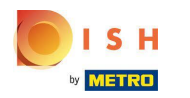

## Cliquez sur Suivant .

| <b>DISH</b> RESERVATION                                |                                                                                                    | HD*tu                               | ┉│╬╬⋎              |          |
|--------------------------------------------------------|----------------------------------------------------------------------------------------------------|-------------------------------------|--------------------|----------|
| Reservations                                           | Limit the amount of online reservations you receive - for specific days, services or restaurant areas. |                                     |                    |          |
| 🖻 Table plan                                           | How do you want to limit your online reservations?                                                     |                                     |                    |          |
| ۳ <b>۱</b> Menu                                        | Do not accept any online reservations     O Change online reservation capacity                         |                                     |                    |          |
| 🛎 Guests                                               | In All areas Specific areas                                                                            |                                     |                    |          |
|                                                        | For O Full Day   Custom time                                                                           |                                     |                    |          |
| 🗠 Reports                                              | From 4 : 00 pm to 6 : 00 pm                                                                            |                                     |                    |          |
| 🌣 Settings 👻                                           |                                                                                                    |                                     |                    |          |
| <ul> <li>⑦ Hours</li> <li>☑ Reservations</li> </ul>    | Active Limits                                                                                          |                                     |                    |          |
| ₽ Tables/Seats                                         | There are <b>3</b> active limits configured Show more <b>v</b>                                         |                                     |                    |          |
| Reservation limits     Offere                          |                                                                                                    |                                     |                    |          |
| A Notifications                                        |                                                                                                    |                                     |                    |          |
| 😤 Account                                              |                                                                                                    |                                     |                    |          |
| ${\cal O}$ Integrations                                |                                                                                                    |                                     |                    |          |
|                                                        |                                                                                                    |                                     |                    |          |
|                                                        |                                                                                                    |                                     |                    |          |
|                                                        |                                                                                                    |                                     |                    |          |
| Too many guests in house?<br>Pause online reservations | Designed by Hospitality Digital GmbH. All rights reserved.                                             | FAQ   Terms of use   Imprint   Data | rivacy   Privacy S | Settings |

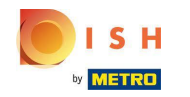

Choisissez si vous souhaitez désactiver les réservations en ligne un jour précis ou un jour récurrent (par exemple tous les lundis). Cliquez simplement sur l'option prioritaire et précisez les périodes.

| In the amount of online reservations you receive - for specific days, services or restaurant areas.   In table plan   In the do you want to limit, your online reservations?   In the do you want to limit, your online reservations?   In the do you want to limit, you want to limit, you want |       |
|----------------------------------------------------------------------------------------------------|-------|
| Image: Table plan   When do you want to limit your online reservations?   Specific Day   Specific Day   PREVIOUS   PREVIOUS   PREVIOUS   CANCEL   About His Limit   Cancel   About His Limit   Cancel   About His Limits   Cancel   About His Limits   Cancel   About His Limits configured   Show more \$                                                                                                    |       |
| Menu   Specific Day   PREVIOUS   PREVIOUS   CANCEL   About His LMit   PREVIOUS   Active Limits   Active Limits configured   Show more \   Show more \   Show more \   Show more \   Show more \   Show more \   Show more \   Show more \   Show more \   Show more \   Show more \   Show more \                                                                                                    |       |
| PREVIOUS   PREVIOUS   PREVIOUS   PREVIOUS   PREVIOUS   Active Limits   Active Limits configured   Three are 3 active limits configured   Show more ~   O Hours   Neservation limits   Reservation limits   % offers   Austifications   Austifications                                                                                                    |       |
| <ul> <li>Seedback</li> <li>Active Limits</li> <li>Active Limits</li> <li>Active Limits configured</li> <li>Show more &lt;</li> <li>Show more &lt;</li> <li>Show more &lt;</li> </ul>                                                                                                    |       |
| Ketter Linits   Ketter Sectors   Settings ~   There are 3 active limits configured   Show more ~   Show more ~   Reservations   Reservation limits   Reservation limits   K offers   Notifications                                                                                                    |       |
| There are 3 active limits configured     O Hours   O Hours   Reservations   Tables/Seats   Reservation limits   Reservation limits   Y Offers   Notifications                                                                                                    |       |
| <ul> <li>○ Hours</li> <li>○ Reservations</li> <li>● Tables/Seats</li> <li>● Reservation limits</li> <li>% Offers</li> <li>◇ Notifications</li> </ul>                                                                                                    |       |
| <ul> <li>☑ Reservations</li> <li>☑ Tables/Seats</li> <li>☑ Reservation limits</li> <li>※ Offers</li> <li>Q Notifications</li> </ul>                                                                                                    |       |
| <ul> <li>➡ Tables/Seats</li> <li>➡ Reservation limits</li> <li>% Offers</li> <li>♦ Notifications</li> </ul>                                                                                                    |       |
| <ul> <li> <sup>th</sup> Reservation limits         <sup>th</sup> Offers         <sup>th</sup> Offers         <sup>th</sup> Notifications         <sup>th</sup></li> </ul>                                                                                                    |       |
| ☆ Offers A Notifications                                                                                                    |       |
| ↓ Notifications                                                                                                    |       |
|                                                                                                    |       |
| Account                                                                                                    |       |
|                                                                                                    |       |
|                                                                                                    |       |
|                                                                                                    |       |
|                                                                                                    |       |
|                                                                                                    |       |
| Too many guests in house? Pause online reservations FAQ   Terms of use   Imprint   Data privacy   Privacy S FAQ   Terms of use   Imprint   Data privacy   Privacy S                                                                                                    | tings |

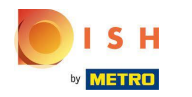

## Cliquez sur Jour spécifique .

| <b>DISH</b> RESERVATION                                  |                                                                                                    | HD*tunw 🏼 🎽 🗸  |   |
|----------------------------------------------------------|----------------------------------------------------------------------------------------------------|----------------|---|
| Reservations                                             | Limit the amount of online reservations you receive - for specific days, services or restaurant areas.                       |                |   |
| 🛏 Table plan                                             | When do you want to limit your online reservations?                                                                          |                |   |
| 🎢 Menu                                                   | Specific Day O Recurring Day                                                                                                 |                |   |
| 🐣 Guests                                                 | PREVIOUS                                                                                                    | ADD THIS LIMIT |   |
| Feedback                                                 | Active Limits                                                                                                    |                |   |
| 🗠 Reports                                                |                                                                                                    |                |   |
| 🌣 Settings 👻                                             | Today's limits                                                                                                    | Show less 🔨    |   |
| () Hours                                                 | From 17 Sep 2022 until 09 Oct 2022, limit the online reservation capacity everyday between 04:00 PM to 11:00 PM to 30 seats. | Ô              |   |
| 🖄 Reservations                                           | Every Monday, Tuesday, Wednesday, do not accept online reservations.                                                         | â              |   |
| 🛱 Tables/Seats                                           |                                                                                                    |                |   |
| <ul> <li>Reservation limits</li> <li>% Offers</li> </ul> | There are <b>3</b> active limits configured                                                                                  | Show more 🗸    |   |
| ↓ Notifications                                          |                                                                                                    |                |   |
| Account                                                  |                                                                                                    |                |   |
|                                                          |                                                                                                    |                |   |
| Limit saved successfully.                                |                                                                                                    |                | × |

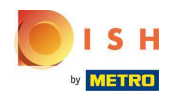

## Cliquez sur le calendrier.

| <b>DISH</b> RESERVATION   |                                                                                                    | HD*tunw 🍦         |             |        |
|---------------------------|----------------------------------------------------------------------------------------------------|-------------------|-------------|--------|
| Reservations              | Limit the amount of online reservations you receive - for specific days, services or restaurant areas.                       |                   |             |        |
| Ħ Table plan              | When do you want to limit your online reservations?                                                                          |                   |             |        |
| 🍴 Menu                    | Specific Day ORECURRING Day                                                                                                  |                   |             |        |
| 🐣 Guests                  | Mon, 19 Sep - Mon, 19 Sep 📫                                                                                                  |                   |             |        |
| Feedback                  | PREVIOUS                                                                                                    | ADD THIS LI       | МІТ         |        |
| 🗠 Reports                 | Active Limits                                                                                                    |                   |             |        |
| 🌣 Settings 👻              |                                                                                                    |                   |             |        |
| () Hours                  | Today's limits                                                                                                    | Show              | less 🔨      |        |
| Reservations              | From 17 Sep 2022 until 09 Oct 2022, limit the online reservation capacity everyday between 04:00 PM to 11:00 PM to 30 seats. |                   | Ē           |        |
| 🛱 Tables/Seats            | Every Monday, Tuesday, Wednesday, do not accept online reservations.                                                         |                   | Ô           |        |
| Reservation limits        |                                                                                                    |                   |             |        |
| % Offers                  |                                                                                                    |                   |             |        |
| ♠ Notifications           | There are <b>3</b> active limits configured                                                                                  | Show m            | iore 🗸      |        |
| \land Account             |                                                                                                    |                   |             |        |
|                           |                                                                                                    |                   |             |        |
| Too many guests in house? | Designed by Hospitality Digital GmbH. All rights reserved. FAQ   Terms of use   Imprir                                       | it   Data privacy | Privacy Set | ttings |

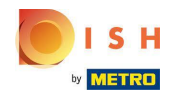

Choisissez un jour ou une plage de dates pour laquelle vous souhaitez définir des limites de réservation en ligne.

| <b>DISH</b> RESERVATION   |                                                                                                    | HD*tunw   쉐날 ~ 🕑                    |
|---------------------------|----------------------------------------------------------------------------------------------------|-------------------------------------|
| Reservations              | Limit the amount of online reservations you receive - for specific days, services or restaurant areas.                                                                                                    |                                     |
| 🖻 Table plan              | When do you want to limit your online reservations?                                                                                                    |                                     |
| 🎢 Menu                    | ● Specific Day ○ Recurring Day                                                                                                    |                                     |
| 📇 Guests                  | Mon, 19 Sep - Mon, 19 Sep                                                                                                    |                                     |
| Feedback                  | Sep 2022 Oct 2022 > CANCEL                                                                                                    | ADD THIS LIMIT                      |
| 🗠 Reports                 | Mo         Tu         We         Th         Fr         Sa         Su           29         30         31         1         2         3         4         26         27         28         29         30         1         2 |                                     |
| 🗢 Settings 🗸              | 5 6 7 8 9 70 71 3 4 5 6 7 8 9                                                                                                    |                                     |
| () Hours                  | 12 13 14 15 16 17 18 10 11 12 13 14 15 16                                                                                                    | Show less 🔨                         |
| Reservations              | <b>19</b> 20 21 22 23 24 25 17 18 19 20 21 22 23<br>pacity everyday between <b>04:00 PM</b> to <b>11:00 PM</b> to <b>30</b> seats.                                                                                         | 面                                   |
| 🛱 Tables/Seats            | 3 4 5 6 7 8 9 <b>31</b> 1 2 3 4 5 6 tions                                                                                                    | 南                                   |
| Reservation limits        |                                                                                                    |                                     |
| <b>%</b> Offers           |                                                                                                    |                                     |
| ♠ Notifications           | There are <b>3</b> active limits configured                                                                                                    | Show more 🗸                         |
| 😚 Account                 |                                                                                                    |                                     |
| Ø Integrations            |                                                                                                    |                                     |
| Too many guests in house? | Designed by Hospitality Digital GmbH, All rights reserved. FAQ   Terms of use   Imprint                                                                                                    | .   Data privacy   Privacy Settings |

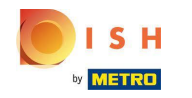

() Ceci est un exemple sur la façon de désactiver les limites pour une plage de dates spécifique.

| <b>DISH</b> RESERVATION   |                                                                                                    | HD*tunw 레노 ~ 다                       |
|---------------------------|----------------------------------------------------------------------------------------------------|--------------------------------------|
| Reservations              | Limit the amount of online reservations you receive - for specific days, services or restaurant areas.                             |                                      |
| 🍽 Table plan              | When do you want to limit your online reservations?                                                                                |                                      |
| 🎢 Menu                    | Specific Day     O Recurring Day                                                                                                   |                                      |
| 🐣 Guests                  | Mon, 19 Sep - Mon, 19 Sep                                                                                                    |                                      |
| Feedback                  | Sep 2022 Oct 2022 > CANCEL                                                                                                    | ADD THIS LIMIT                       |
| 🗠 Reports                 | 29     30     31     1     2     3     4     26     27     28     29     30     1     2                                            |                                      |
| 🏟 Settings 👻              | 5 6 7 8 9 10 11 3 4 5 6 7 8 9                                                                                                    |                                      |
| () Hours                  |                                                                                                    | Show less A                          |
| Reservations              | <b>19</b> 20 21 22 23 24 25 17 18 19 20 21 22 23<br>pacity everyday between <b>04:00 PM</b> to <b>11:00 PM</b> to <b>30</b> seats. | 面                                    |
| 🛱 Tables/Seats            | 3 4 5 6 7 8 9 <b>31</b> 1 2 3 4 5 6 tions.                                                                                         | 俞                                    |
| Reservation limits        |                                                                                                    |                                      |
| <b>%</b> Offers           |                                                                                                    |                                      |
| ♠ Notifications           | There are <b>3</b> active limits configured                                                                                        | Show more 🗸                          |
| i Account                 |                                                                                                    |                                      |
| ${\cal O}$ Integrations   |                                                                                                    |                                      |
| Too many guests in house? | Designed by Hospitality Digital GmbH. All rights reserved. FAQ   Terms of use   Imprin                                             | it   Data privacy   Privacy Settings |

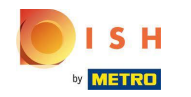

Cliquez sur Recurring Day, si vous souhaitez limiter la réservation en ligne aux jours réguliers (par exemple tous les dimanches).

| <b>DISH</b> RESERVATION   |                                                                                                    | HD*tunw 취후 🗸             |          |
|---------------------------|----------------------------------------------------------------------------------------------------|--------------------------|----------|
| Reservations              | Limit the amount of online reservations you receive - for specific days, services or restaurant areas.                       |                          |          |
| Ħ Table plan              | When do you want to limit your online reservations?                                                                          |                          |          |
| 🎢 Menu                    | Specific Day                                                                                                    |                          |          |
| 🐣 Guests                  | Mon, 19 Sep - Thu, 22 Sep 🗯                                                                                                  |                          |          |
| Eedback                   | PREVIOUS                                                                                                    | ADD THIS LIMIT           |          |
| 🗠 Reports                 | Active Limits                                                                                                    |                          |          |
| 🌣 Settings 👻              | To day to Visa ta                                                                                                    | Chaudass A               |          |
| () Hours                  | Today's limits                                                                                                    | Snow less 🔨              |          |
| 🗹 Reservations            | From 17 Sep 2022 until 09 Oct 2022, limit the online reservation capacity everyday between 04:00 PM to 11:00 PM to 30 seats. | ā                        |          |
| 🛱 Tables/Seats            | Every Monday, Tuesday, Wednesday, do not accept online reservations.                                                         | Â                        |          |
| Reservation limits        |                                                                                                    |                          |          |
| <b>%</b> Offers           |                                                                                                    |                          |          |
| A Notifications           | There are <b>3</b> active limits configured                                                                                  | Show more 🗸              |          |
| 🕆 Account                 |                                                                                                    |                          |          |
| ${\cal O}$ Integrations   |                                                                                                    |                          |          |
| Too many guests in house? | Designed by Hospitality Digital GmbH. All rights reserved. FAQ   Terms of use   Imprint                                      | Data privacy   Privacy S | Settings |

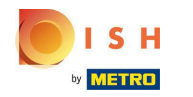

Choisissez votre ou vos jours , en cliquant simplement sur un ou plusieurs jours .

| <b>DISH</b> RESERVATION   |                                                                                                    | HD*tunw          | <u> </u>   |        |
|---------------------------|----------------------------------------------------------------------------------------------------|------------------|------------|--------|
| Reservations              | Limit the amount of online reservations you receive - for specific days, services or restaurant areas.                       |                  |            |        |
| 🍽 Table plan              | When do you want to limit your online reservations?                                                                          |                  |            |        |
| 🎢 Menu                    | ⊖ Specific Day                                                                                                    |                  |            |        |
| 🐣 Guests                  | Every Mon Tue Wed Thu Fri Sat Sun                                                                                            |                  |            |        |
| Feedback                  | PREVIOUS                                                                                                    | ADD THIS         | LIMIT      |        |
| 🗠 Reports                 | Active Limits                                                                                                    |                  |            |        |
| 🏟 Settings 👻              |                                                                                                    |                  |            |        |
| () Hours                  | Today's limits                                                                                                    | Shov             | w less 🔨   |        |
| Reservations              | From 17 Sep 2022 until 09 Oct 2022, limit the online reservation capacity everyday between 04:00 PM to 11:00 PM to 30 seats. |                  | Ē          |        |
| 🛱 Tables/Seats            | Every Monday, Tuesday, Wednesday, do not accept online reservations.                                                         |                  | â          |        |
| 🛱 Reservation limits      |                                                                                                    |                  | -          |        |
| % Offers                  |                                                                                                    |                  |            |        |
| A Notifications           | There are <b>3</b> active limits configured                                                                                  | Show             | more 🗸     |        |
| 😚 Account                 |                                                                                                    |                  |            |        |
| ${\cal O}$ Integrations   |                                                                                                    |                  |            |        |
| Too many guests in house? | Designed by Hospitality Digital GmbH. All rights reserved. FAQ   Terms of use   Imprin                                       | t   Data privacy | Privacy Se | ttings |

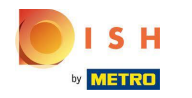

() Ceci est un exemple pour des jours récurrents spécifiés.

| <b>DISH</b> RESERVATION   |                                                                                                    | HD*tunw          | <u>খ</u> দি<br>গদ প |        |
|---------------------------|----------------------------------------------------------------------------------------------------|------------------|---------------------|--------|
| Reservations              | Limit the amount of online reservations you receive - for specific days, services or restaurant areas.                       |                  |                     |        |
| 🍽 Table plan              | When do you want to limit your online reservations?                                                                          |                  |                     |        |
| 🎢 Menu                    | ⊖ Specific Day <ul> <li></li></ul>                                                                                           |                  |                     |        |
| 🐣 Guests                  | Every Mon Tue Wed Thu Fri Sat Sun                                                                                            |                  |                     |        |
| Feedback                  | PREVIOUS                                                                                                    | ADD THIS         |                     |        |
| 🗠 Reports                 | Active Limits                                                                                                    |                  |                     |        |
| 🏟 Settings 👻              |                                                                                                    |                  |                     |        |
| () Hours                  | Today's limits                                                                                                    | Sho              | ow less 🔨           |        |
| Reservations              | From 17 Sep 2022 until 09 Oct 2022, limit the online reservation capacity everyday between 04:00 PM to 11:00 PM to 30 seats. |                  | Ē                   |        |
| 🛱 Tables/Seats            | Every Monday, Tuesday, Wednesday, do not accept online reservations.                                                         |                  | Ē                   |        |
| Reservation limits        |                                                                                                    |                  | -                   |        |
| % Offers                  |                                                                                                    |                  |                     |        |
| ↓ Notifications           | There are <b>3</b> active limits configured                                                                                  | Show             | v more 🗸            |        |
| 😚 Account                 |                                                                                                    |                  |                     |        |
| 𝔗 Integrations            |                                                                                                    |                  |                     |        |
| Too many guests in house? | Designed by Hospitality Digital GmbH. All rights reserved. FAQ   Terms of use   Imprin                                       | t   Data privacy | Privacy Se          | ttings |

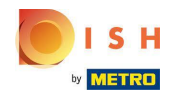

Une fois les informations spécifiées, cliquez sur Ajouter cette limite .

| <b>DISH</b> RESERVATION   |                                                                                                    | HD*tunw                      | মুদ্ধ<br>মুদ্ধ | •       |
|---------------------------|----------------------------------------------------------------------------------------------------|------------------------------|----------------|---------|
| Reservations              | Limit the amount of online reservations you receive - for specific days, services or restaurant areas. |                              |                |         |
| 🛏 Table plan              | When do you want to limit your online reservations?                                                    |                              |                |         |
| <b>۳۹</b> Menu            | ⊖ Specific Day   ● Recurring Day                                                                       |                              |                |         |
| 🛎 Guests                  | Every Mon Tue Wed Thu Fri Sat Sun                                                                      |                              |                |         |
| 🙂 Feedback                | PREVIOUS CANCEL ADD THIS LIMIT                                                                         |                              |                |         |
| 년 Reports                 | Active Limits                                                                                          |                              |                |         |
| 🏟 Settings 🚽              |                                                                                                    |                              |                |         |
| () Hours                  | There are <b>3</b> active limits configured Show more V                                                |                              |                |         |
| Reservations              |                                                                                                    |                              |                |         |
| 🛱 Tables/Seats            |                                                                                                    |                              |                |         |
| Reservation limits        |                                                                                                    |                              |                |         |
| % Offers                  |                                                                                                    |                              |                |         |
| 4 Notifications           |                                                                                                    |                              |                |         |
| \land Account             |                                                                                                    |                              |                |         |
|                           |                                                                                                    |                              |                |         |
| Pause online reservations | Designed by Hospitality Digital GmbH. All rights reserved. FAQ   Terms of                              | use   Imprint   Data privacy | Privacy S      | ettings |

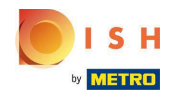

Cliquez sur modifier la capacité de réservation en ligne pour réduire le nombre de sièges pouvant être réservés en ligne.

| <b>DISH</b> RESERVATION                                |                                                                                                    | HD*tunw                    | 지말 ~<br>지만 |         |
|--------------------------------------------------------|----------------------------------------------------------------------------------------------------|----------------------------|------------|---------|
| Reservations                                           | Limit the amount of online reservations you receive - for specific days, services or restaurant areas. |                            |            |         |
| 🖻 Table plan                                           | How do you want to limit your online reservations?                                                     |                            |            |         |
| <b>" </b> Menu                                         | Do not accept any online reservations     Change online reservation capacity                           |                            |            |         |
| 🛎 Guests                                               | CANCEL                                                                                                 |                            |            |         |
| Seedback                                               | Active Limits                                                                                          |                            |            |         |
| 🗠 Reports                                              |                                                                                                    |                            |            |         |
| 🗢 Settings 👻                                           | There is <b>one</b> active limit configured Show more V                                                |                            |            |         |
| () Hours                                               |                                                                                                    |                            |            |         |
| Reservations                                           |                                                                                                    |                            |            |         |
| Tables/Seats                                           |                                                                                                    |                            |            |         |
| % Offers                                               |                                                                                                    |                            |            |         |
| ♀ Notifications                                        |                                                                                                    |                            |            |         |
| 😭 Account                                              |                                                                                                    |                            |            |         |
| ${\cal O}$ Integrations                                |                                                                                                    |                            |            |         |
|                                                        |                                                                                                    |                            |            |         |
|                                                        |                                                                                                    |                            |            |         |
|                                                        |                                                                                                    |                            |            |         |
|                                                        |                                                                                                    |                            |            |         |
| Too many guests in house?<br>Pause online reservations | Designed by Hospitality Digital GmbH. All rights reserved. FAQ   Terms of us                           | e   Imprint   Data privacy | Privacy Se | ettings |

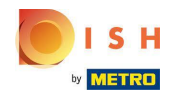

### (i) Choisissez le nombre de places pouvant être réservées en ligne.

| <b>DISH</b> RESERVATION                                |                                                                                                    | HD*tunw                                     | 최 <u>*</u> ~ @   |  |
|--------------------------------------------------------|----------------------------------------------------------------------------------------------------|---------------------------------------------|------------------|--|
| E Reservations                                         | Limit the amount of online reservations you receive - for specific days, services or restaurant areas. |                                             |                  |  |
| 🛏 Table plan                                           | How do you want to limit your online reservations?                                                     |                                             |                  |  |
| 🎢 Menu                                                 | ○ Do not accept any online reservations                                                                |                                             |                  |  |
| 🛎 Guests                                               | For O Full Day O Custom time                                                                           |                                             |                  |  |
| Feedback                                               | CANCEL                                                                                                 |                                             |                  |  |
| 🗠 Reports                                              | Active Limits                                                                                          |                                             |                  |  |
| () Hours                                               | There is <b>one</b> active limit configured Show more V                                                |                                             |                  |  |
| ፼ Reservations                                         |                                                                                                    |                                             |                  |  |
| Reservation limits                                     |                                                                                                    |                                             |                  |  |
| % Offers<br>⊖ Notifications                            |                                                                                                    |                                             |                  |  |
| Account                                                |                                                                                                    |                                             |                  |  |
| 8 Integrations                                         |                                                                                                    |                                             |                  |  |
|                                                        |                                                                                                    |                                             |                  |  |
|                                                        |                                                                                                    |                                             |                  |  |
|                                                        |                                                                                                    |                                             |                  |  |
| Too many guests in house?<br>Pause online reservations | Designed by Hospitality Digital GmbH. All rights reserved.                                             | FAQ   Terms of use   Imprint   Data privacy | Privacy Settings |  |

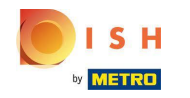

Cliquez sur le champ de texte et saisissez le nombre de places. REMARQUE : ne définissez pas un nombre supérieur au nombre maximum de sièges.

| <b>DISH</b> RESERVATION                                |                                                                                                    | HD*tunw                | <u> </u>      | •       |
|--------------------------------------------------------|----------------------------------------------------------------------------------------------------|------------------------|---------------|---------|
| Reservations                                           | Limit the amount of online reservations you receive - for specific days, services or restaurant areas. |                        |               |         |
| 🗖 Table plan                                           | How do you want to limit your online reservations?                                                     |                        |               |         |
| <b>۳1</b> Menu                                         | ○ Do not accept any online reservations                                                                |                        |               |         |
| 🛎 Guests                                               | Reduce the online reservation capacity from 62 seats to eats.                                          |                        |               |         |
| Seedback                                               |                                                                                                    |                        |               |         |
| 🗠 Reports                                              | CANCEL                                                                                                 |                        |               |         |
| 🗢 Settings 🗸                                           | Active Limits                                                                                          |                        |               |         |
| Hours                                                  | There is <b>one</b> active limit configured Show more 🗸                                                |                        |               |         |
| A Tables/Seats                                         |                                                                                                    |                        |               |         |
| Reservation limits                                     |                                                                                                    |                        |               |         |
| ℅ Offers<br>A Notifications                            |                                                                                                    |                        |               |         |
| Account                                                |                                                                                                    |                        |               |         |
| ${ {oldsymbol {\mathscr O}}}$ Integrations             |                                                                                                    |                        |               |         |
|                                                        |                                                                                                    |                        |               |         |
|                                                        |                                                                                                    |                        |               |         |
|                                                        |                                                                                                    |                        |               |         |
| Too many guests in house?<br>Pause online reservations | Designed by Hospitality Digital GmbH. All rights reserved. FAQ   Terms of use                          | Imprint   Data privacy | r   Privacy S | ettings |

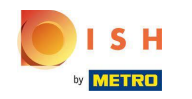

(i) Choisissez si vous souhaitez limiter la capacité de réservation en ligne pour une journée entière ou pour quelques heures (horaire personnalisé)

| <b>DISH</b> RESERVATION                                |                                                                                                    | HD*tunw                | 전<br>전<br>전<br>전<br>전<br>전<br>전 |         |
|--------------------------------------------------------|----------------------------------------------------------------------------------------------------|------------------------|---------------------------------|---------|
| E Reservations                                         | Limit the amount of online reservations you receive - for specific days, services or restaurant areas. |                        |                                 |         |
| 🛱 Table plan                                           | How do you want to limit your online reservations?                                                     |                        |                                 |         |
| 🎢 Menu                                                 | O Do not accept any online reservations                                                                |                        |                                 |         |
| 😕 Guests                                               | Reduce the online reservation capacity from 62 seats to 25 seats.                                      |                        |                                 |         |
| Eedback                                                |                                                                                                    |                        |                                 |         |
| 🗠 Reports                                              |                                                                                                    |                        |                                 |         |
| 🌣 Settings 👻                                           | Active Limits                                                                                          |                        |                                 |         |
| () Hours                                               | There is <b>one</b> active limit configured Show more 🗸                                                |                        |                                 |         |
| Reservations Tables/Seats                              |                                                                                                    |                        |                                 |         |
| Reservation limits                                     |                                                                                                    |                        |                                 |         |
| % Offers                                               |                                                                                                    |                        |                                 |         |
| ♀ Notifications                                        |                                                                                                    |                        |                                 |         |
| 😤 Account                                              |                                                                                                    |                        |                                 |         |
| ${ {                                  $                |                                                                                                    |                        |                                 |         |
|                                                        |                                                                                                    |                        |                                 |         |
|                                                        |                                                                                                    |                        |                                 |         |
| Too many guests in house?<br>Pause online reservations | Designed by Hospitality Digital GmbH. All rights reserved. FAQ   Terms of use                          | Imprint   Data privacy | · Privacy Se                    | ettings |

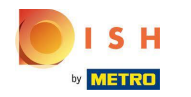

Ð

Réservation DISH - Comment gérer le nombre de réservations en ligne que vous recevez.

Si vous avez choisi de définir des limites pour quelques heures, cliquez sur Temps personnalisé .

| <b>DISH</b> RESERVATION   |                                                                                                    | HD*tu                               | nw   뷖추 ~           |          |
|---------------------------|----------------------------------------------------------------------------------------------------|-------------------------------------|---------------------|----------|
| Reservations              | Limit the amount of online reservations you receive - for specific days, services or restaurant areas. |                                     |                     |          |
| Ħ Table plan              | How do you want to limit your online reservations?                                                     |                                     |                     |          |
| 🎢 Menu                    | ○ Do not accept any online reservations                                                                |                                     |                     |          |
| 🛎 Guests                  | Reduce the online reservation capacity from 62 seats to 25 seats.                                      |                                     |                     |          |
| Feedback                  | From : 00 am to : 00 am                                                                                |                                     |                     |          |
| 🗠 Reports                 | CANCEL                                                                                                 |                                     |                     |          |
| 🌣 Settings 👻              |                                                                                                    |                                     |                     |          |
| () Hours                  | Active Limits                                                                                          |                                     |                     |          |
| Reservations Tables/Seats | There is <b>one</b> active limit configured Show more <b>v</b>                                         |                                     |                     |          |
| Reservation limits        |                                                                                                    |                                     |                     |          |
| % Offers                  |                                                                                                    |                                     |                     |          |
| 🗘 Notifications           |                                                                                                    |                                     |                     |          |
| Account                   |                                                                                                    |                                     |                     |          |
|                           |                                                                                                    |                                     |                     |          |
| Pause online reservations | Designed by Hospitality Digital GmbH. All rights reserved.                                             | FAQ   Terms of use   Imprint   Data | privacy   Privacy ! | Settings |

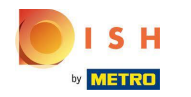

Définissez la période pour laquelle vous souhaitez limiter la capacité de réservation en ligne.

| <b>DISH</b> RESERVATION                                |                                                                                                    | HD*tunw                                    | ~ 계층            | •      |
|--------------------------------------------------------|----------------------------------------------------------------------------------------------------|--------------------------------------------|-----------------|--------|
| Reservations                                           | Limit the amount of online reservations you receive - for specific days, services or restaurant areas. |                                            |                 |        |
| 🛏 Table plan                                           | How do you want to limit your online reservations?                                                     |                                            |                 |        |
| 🎢 Menu                                                 | O Do not accept any online reservations O Change online reservation capacity                           |                                            |                 |        |
| 🛎 Guests                                               | For O Full Day   Custom time                                                                           |                                            |                 |        |
| ④ Feedback                                             | From : 00 am ( to : 00 am (                                                                            |                                            |                 |        |
| 🗠 Reports                                              | CANCEL                                                                                                 |                                            |                 |        |
| () Hours                                               | Active Limits                                                                                          |                                            |                 |        |
| <ul> <li>Reservations</li> <li>Tables/Seats</li> </ul> | There is <b>one</b> active limit configured Show more V                                                |                                            |                 |        |
| Reservation limits                                     |                                                                                                    |                                            |                 |        |
| A Notifications                                        |                                                                                                    |                                            |                 |        |
| Account                                                |                                                                                                    |                                            |                 |        |
| 𝔄 Integrations                                         |                                                                                                    |                                            |                 |        |
| Too many guests in house?<br>Pause online reservations | Designed by Hospitality Digital GmbH. All rights reserved.                                             | FAQ   Terms of use   Imprint   Data privac | /   Privacy Set | ttings |

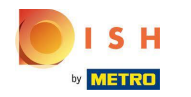

Une fois que vous avez configuré l'heure, cliquez sur Suivant .

| <b>DISH</b> RESERVATION                                |                                                                                                    | HD*tun                                | ~│ ╬╬ <b>∽</b>    | •        |
|--------------------------------------------------------|----------------------------------------------------------------------------------------------------|---------------------------------------|-------------------|----------|
| Reservations                                           | Limit the amount of online reservations you receive - for specific days, services or restaurant areas. |                                       |                   |          |
| 🛱 Table plan                                           | How do you want to limit your online reservations?                                                     |                                       |                   |          |
| 🆞 Menu                                                 | ○ Do not accept any online reservations                                                                |                                       |                   |          |
| 🐣 Guests                                               | Reduce the online reservation capacity from 62 seats to 40 seats.                                      |                                       |                   |          |
| Eedback                                                | For O Full Day  O Custom time From 12 : 00 am to 11 : 00 pm                                            |                                       |                   |          |
| 🗠 Reports                                              |                                                                                                    |                                       |                   |          |
| 💠 Settings 🛨                                           |                                                                                                    |                                       |                   |          |
| () Hours                                               | Active Limits                                                                                          |                                       |                   |          |
| Reservations                                           | There is <b>one</b> active limit configured Show more 🗸                                                |                                       |                   |          |
| Reservation limits                                     |                                                                                                    |                                       |                   |          |
| % Offers                                               |                                                                                                    |                                       |                   |          |
| ې Notifications                                        |                                                                                                    |                                       |                   |          |
| Account                                                |                                                                                                    |                                       |                   |          |
| or integrations                                        |                                                                                                    |                                       |                   |          |
|                                                        |                                                                                                    |                                       |                   |          |
|                                                        |                                                                                                    |                                       |                   |          |
|                                                        |                                                                                                    |                                       |                   |          |
| Too many guests in house?<br>Pause online reservations | Designed by Hospitality Digital GmbH. All rights reserved.                                             | -AQ   Terms of use   Imprint   Data p | ivacy   Privacy S | Settings |

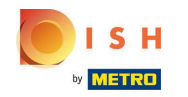

 Choisissez si vous souhaitez recevoir moins de réservations en ligne un jour spécifique ou un jour récurrent (par exemple tous les lundis), en suivant les étapes décrites dans la diapositive [15 - 21].

| <b>DISH</b> RESERVATION                                |                                                                                                    | HD*tunw                      | 전<br>전<br>전<br>전<br>전<br>전<br>전 |        |
|--------------------------------------------------------|----------------------------------------------------------------------------------------------------|------------------------------|---------------------------------|--------|
| Reservations                                           | Limit the amount of online reservations you receive - for specific days, services or restaurant areas. |                              |                                 |        |
| Ħ Table plan                                           | When do you want to limit your online reservations?                                                    |                              |                                 |        |
| <b>"1</b> Menu                                         | ○ Specific Day ○ Recurring Day                                                                         |                              |                                 |        |
| 🐣 Guests                                               | PREVIOUS CANCEL ADD THIS LIMIT                                                                         |                              |                                 |        |
| e Feedback                                             |                                                                                                    |                              |                                 |        |
| 🗠 Reports                                              | Active Limits                                                                                          |                              |                                 |        |
| 🌣 Settings 👻                                           | There is <b>one</b> active limit configured Show more V                                                |                              |                                 |        |
| () Hours                                               |                                                                                                    |                              |                                 |        |
| D Reservations                                         |                                                                                                    |                              |                                 |        |
| 🛱 Tables/Seats                                         |                                                                                                    |                              |                                 |        |
| Reservation limits                                     |                                                                                                    |                              |                                 |        |
| % Offers                                               |                                                                                                    |                              |                                 |        |
| ♠ Notifications                                        |                                                                                                    |                              |                                 |        |
| 🐴 Account                                              |                                                                                                    |                              |                                 |        |
| 8 Integrations                                         |                                                                                                    |                              |                                 |        |
|                                                        |                                                                                                    |                              |                                 |        |
|                                                        |                                                                                                    |                              |                                 |        |
|                                                        |                                                                                                    |                              |                                 |        |
|                                                        |                                                                                                    |                              |                                 |        |
|                                                        |                                                                                                    |                              |                                 |        |
| Too many guests in house?<br>Pause online reservations | Designed by Hospitality Digital GmbH. All rights reserved.                                             | .se   Imprint   Data privacy | Privacy Se                      | ttings |

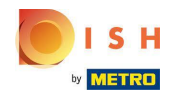

## Une fois les informations saisies, cliquez sur AJOUTER CES LIMITES.

| <b>DISH</b> RESERVATION   |                                                                                                    | HD*tunw                                     | <u> </u>   |        |
|---------------------------|----------------------------------------------------------------------------------------------------|---------------------------------------------|------------|--------|
| Reservations              | Limit the amount of online reservations you receive - for specific days, services or restaurant areas. |                                             |            |        |
| 🛏 Table plan              | When do you want to limit your online reservations?                                                    |                                             |            |        |
| 🍴 Menu                    | Specific Day     Crecurring Day                                                                        |                                             |            |        |
| 🛎 Guests                  | Sat, 8 Oct - Sun, 30 C 🗯                                                                               |                                             |            |        |
| Seedback                  | PREVIOUS CANCEL ADD THIS LIMIT                                                                         |                                             |            |        |
| 🗠 Reports                 | Active Limits                                                                                          |                                             |            |        |
| 🏟 Settings 👻              | There is not only limit and the set                                                                    |                                             |            |        |
| () Hours                  | inere is one active limit configured Show more V                                                       |                                             |            |        |
| Reservations              |                                                                                                    |                                             |            |        |
| A Tables/Seats            |                                                                                                    |                                             |            |        |
| Reservation limits        |                                                                                                    |                                             |            |        |
| % Offers                  |                                                                                                    |                                             |            |        |
| 🗘 Notifications           |                                                                                                    |                                             |            |        |
| 😭 Account                 |                                                                                                    |                                             |            |        |
|                           |                                                                                                    |                                             |            |        |
| Pause online reservations | Designed by Hospitality Digital GmbH. All rights reserved.                                             | FAQ   Terms of use   Imprint   Data privacy | Privacy Se | ttings |

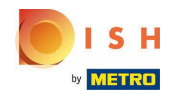

 Vous avez terminé! Une notification apparaîtra qui vous montrera que la limite est configurée avec succès.

| <b>DISH</b> RESERVATION   |                                                                                                    | HD*tunw | <u> </u> |   |
|---------------------------|----------------------------------------------------------------------------------------------------|---------|----------|---|
| Reservations              | Limit the amount of online reservations you receive - for specific days, services or restaurant areas. |         |          |   |
| 🛱 Table plan              | You have no limits configured for today. ADD NEW LIMIT                                                 |         |          |   |
| <b>Ÿ1</b> Menu            | Active Limits                                                                                          |         |          |   |
| 😕 Guests                  | There are 2 active limits configured Show more 🗸                                                       |         |          |   |
| Reports                   |                                                                                                    |         |          |   |
| 🌣 Settings 👻              |                                                                                                    |         |          |   |
| () Hours                  |                                                                                                    |         |          |   |
| Reservations              |                                                                                                    |         |          |   |
| A Tables/Seats            |                                                                                                    |         |          |   |
| Reservation limits        |                                                                                                    |         |          |   |
| % Offers                  |                                                                                                    |         |          |   |
| ↓ Notifications           |                                                                                                    |         |          |   |
| 🖨 Account                 |                                                                                                    |         |          |   |
| ${\cal O}$ Integrations   |                                                                                                    |         |          |   |
|                           |                                                                                                    |         |          |   |
|                           |                                                                                                    |         |          |   |
|                           |                                                                                                    |         |          |   |
|                           |                                                                                                    |         |          |   |
| Limit saved successfully. |                                                                                                    |         |          | × |

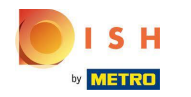

Cliquez sur Afficher plus pour obtenir un aperçu de toutes vos limites de réservation en ligne.

| <b>DISH</b> RESERVATION               |                                                                                                    | HD*tunw | <u> </u> | • |
|---------------------------------------|----------------------------------------------------------------------------------------------------|---------|----------|---|
| Reservations                          | Limit the amount of online reservations you receive - for specific days, services or restaurant areas. |         |          |   |
| 🛏 Table plan                          | You have no limits configured for today. ADD NEW LIMIT                                                 |         |          |   |
| 🎢 Menu                                | Active Limits                                                                                          |         |          |   |
| 🛎 Guests                              | There are <b>2</b> active limits configured Show more V                                                |         |          |   |
| Seedback                              |                                                                                                    |         |          |   |
| 🗠 Reports                             |                                                                                                    |         |          |   |
| 🌣 Settings 🔫                          |                                                                                                    |         |          |   |
| () Hours                              |                                                                                                    |         |          |   |
| Reservations                          |                                                                                                    |         |          |   |
| 🛱 Tables/Seats                        |                                                                                                    |         |          |   |
| Reservation limits                    |                                                                                                    |         |          |   |
| % Offers                              |                                                                                                    |         |          |   |
| Account                               |                                                                                                    |         |          |   |
| ${oldsymbol \mathscr O}$ Integrations |                                                                                                    |         |          |   |
|                                       |                                                                                                    |         |          |   |
|                                       |                                                                                                    |         |          |   |
|                                       |                                                                                                    |         |          |   |
|                                       |                                                                                                    |         |          |   |
|                                       |                                                                                                    |         |          |   |
| Limit saved successfully.             |                                                                                                    |         |          | × |

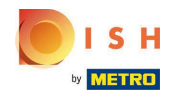

(i) Ceci est un aperçu de toutes vos limites de réservation en ligne.

| <b>DISH</b> RESERVATION   |                                                                                                    |             | HD*tunw | মাদ<br>শাদ | G |
|---------------------------|----------------------------------------------------------------------------------------------------|-------------|---------|------------|---|
| Reservations              | Limit the amount of online reservations you receive - for specific days, services or restaurant areas.                        |             |         |            |   |
| 🛏 Table plan              | You have no limits configured for today.                                                                                      |             |         |            |   |
| 🎢 Menu                    | Active Limits                                                                                                    |             |         |            |   |
| 🛎 Guests                  | Other limits                                                                                                    | Show less 🔨 |         |            |   |
| Feedback                  | From 17 Sep 2022 until 09 Oct 2022 limit the opline recording expective experies between 04:00 PM to 19:00 PM to 20 centr     | ÷           |         |            |   |
| 🗠 Reports                 | From 17 Sep 2022 until 05 Oct 2022, inflit the online reservation capacity everyday between 04.00 PM to 10.00 PM to 30 seats. | w           |         |            |   |
| 💠 Settings 👻              | From 08 Oct 2022 until 30 Oct 2022, limit the online reservation capacity everyday between 12:00 AM to 11:00 PM to 40 seats.  | â           |         |            |   |
| () Hours                  |                                                                                                    |             |         |            |   |
| Reservations              |                                                                                                    |             |         |            |   |
| 🛱 Tables/Seats            |                                                                                                    |             |         |            |   |
| Reservation limits        |                                                                                                    |             |         |            |   |
| % Offers                  |                                                                                                    |             |         |            |   |
| A Notifications           |                                                                                                    |             |         |            |   |
| \land Account             |                                                                                                    |             |         |            |   |
| ${\cal O}$ Integrations   |                                                                                                    |             |         |            |   |
|                           |                                                                                                    |             |         |            |   |
|                           |                                                                                                    |             |         |            |   |
|                           |                                                                                                    |             |         |            |   |
|                           |                                                                                                    |             |         |            |   |
|                           |                                                                                                    |             |         |            |   |
| Limit saved successfully. |                                                                                                    |             |         |            | × |

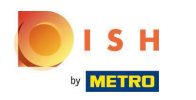

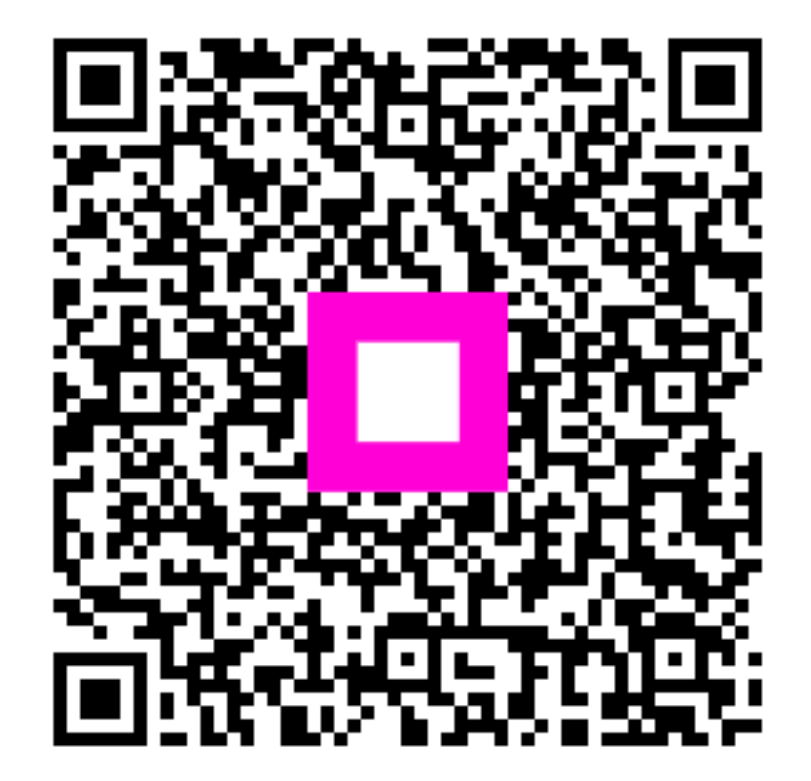

Scan to go to the interactive player